## Hvad du skal være opmærksom på, når du laver skolereservationer

Når du opretter skolereservationer i EASY-A for en virksomhed, skal du sikre dig at virksomheden kan se tilmeldingen, så virksomheden kan oprette ansøgning om VEU-godtgørelse og befordringstilskud digitalt.

For at kunne se og oprette ansøgninger på EfterUddannelse.dk skal virksomhedens ansøgningsansvarlige have rettigheden "Ret til at ansøge om VEU-godtgørelse og befordringstilskud" til kursistens ArbejdsCVR /+Løbenr eller kursistens BetalerCVR+Løbenr.

## Sådan ser virksomhedens ansøgningsansvarlige hvilke p-numre han/hun har rettigheder til

Hvis virksomhedens ansøgningsansvarlige ikke ved, hvilke p-numre, han/hun har rettighed til, kan du bede ham/hende logge ind på virk.dk med sin digitale signatur.

På virk.dk skal medarbejderen klikke på linket "Vis brugeroplysninger"

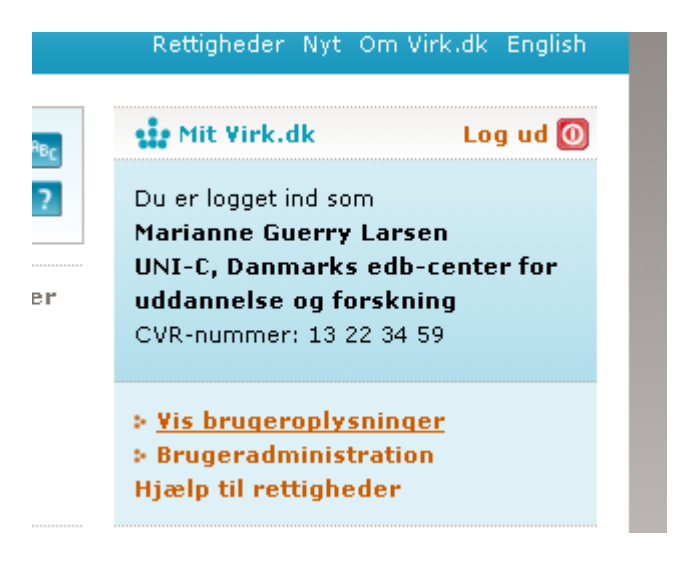

Han/hun kommer nu til siden "Mine oplysninger":

|                                                                                                    | 📇 🖂 🍕 i |
|----------------------------------------------------------------------------------------------------|---------|
| Brugeroplysninger                                                                                              |         |
| Mine oplysninger                                                                                               |         |
| Navn: Marianne Guerry Larsen                                                                                   |         |
| E-mail adresse: Inclusion and the second second second second second second second second second second second |         |
| Telefon: I                                                                                                    |         |
| <u>Ret mine oplysninger</u>                                                                                    |         |
| Virksomhedsoplysninger<br>UNI-C. Danmarks edb-center for uddannelse og forskning                               |         |
| Vermundsgade 5                                                                                                 |         |
| 2100 København Ø                                                                                               |         |
| CVR-nr: 13223459                                                                                               |         |
| Antal P-enheder: 5                                                                                             |         |
| Hovedbranche: :<br>videnskaber                                                                                 |         |
| Antal ansatte: 200 499                                                                                         |         |
| <u>Ret virksomhedsoplysninger hos Webreg (åbner i nyt vindue)</u>                                              |         |

På siden Mine oplysninger skal han/hun klikke på linket "Ret mine oplysninger" for at få vist, hvilke pnumre han/hun har rettigheder til under overskriften "Brugerens rettigheder":

| Brugerens rettigheder                                                                                                    |                                                        |                |              |
|----------------------------------------------------------------------------------------------------|--------------------------------------------------------|----------------|--------------|
| Her kan du tildele rettigheder til brugeren eller fjerne dem.<br>Se her, hvilke indberetninger der kræver særlige <u>rettigheder</u> for | at kunne benyttes.                                     |                |              |
| Rettighed                                                                                                    | <u>Virksomhed</u>                                      | <u>P-enhed</u> |              |
| Ret til at administrere VEU kurser                                                                                                    | UNI-C, Danmarks edb-center for uddannelse og forskning | Alle           | <u>Fjern</u> |
| Ret til at ansøge om VEU-godtgørelse og befordringstilskud                                                                               | UNI-C, Danmarks edb-center for uddannelse og forskning | Alle           | <u>Fjern</u> |
|                                                                                                    |                                                        |                |              |
| Gem                                                                                                    |                                                        |                |              |

I ovenstående tilfælde har brugeren rettigheder til at tilmelde og danne ansøgninger for hele virksomheden. Hvis brugeren kun har rettigheder til enkelte p-numre vil p-numrene blive vist her.

## Sådan matcher du et p-nummer med et CVR+Løbenr i EASY-A

Hvis du får oplyst et p-nummer af virksomheden, som skolereservationen skal oprettes på, kan du finde den korrekte sammenhæng mellem CVR/Løbenr. i vinduet A649 Vis lærested, som du finder under menuen Elever>Uddannelsesaftaler:

| illor Rodigor Flovor Potolingor Porconala                                                                                                    | Aldivitator Skalabiam Stantaballar Oustan Visdur                                                                                                    |
|----------------------------------------------------------------------------------------------------|----------------------------------------------------------------------------------------------------|
| International Constraints       Elever på fuldtidsuddannelser         Elever på ÅU       Elever på AMU         Modulnr.       AMU-kursister         IV-kursister       Person         Ansøgning og optagelse       Fravær         Karakterer       Undervisningsmaterialer | Image: Second second second |
| Udda <u>n</u> nelsesaftaler<br>AER<br>SU<br>Elevudlån<br>Elevflytning<br>Elevgeling<br>Afgangsmelding                                                                                                    | <ul> <li>Virksomheder</li> <li>Vis læresteder</li> <li>Aftaler for lærested</li> <li>Antal elever på praktiksteder</li> <li>Aftaleoversigt</li> <li>SQSU Uddannelsesaftaler</li> <li>Aftalejustering</li> <li>Sammanhmit aftaler</li> </ul>                                                                                                    |
| Kartoteker                                                                                                    | <ul> <li>Sammenknyt aftaler</li> <li>Slettemarkerede aftaler</li> <li>EASY aftaleansvarlige</li> <li>Uddannelsesforløb, elev</li> <li>Læresteder for elev</li> <li>EASY-P afslutningsårsager</li> <li>Afgangsmelding / EASY-P-hændelse</li> <li>Vegligehold abonnement på uddannelsesaftaler</li> <li>Vis aftale-abonnement</li> </ul>                                                                                                    |

Søg nu lærestedet frem ved at trykke F7, og indtaste P-nr, CVR-nr og afdeling = N:

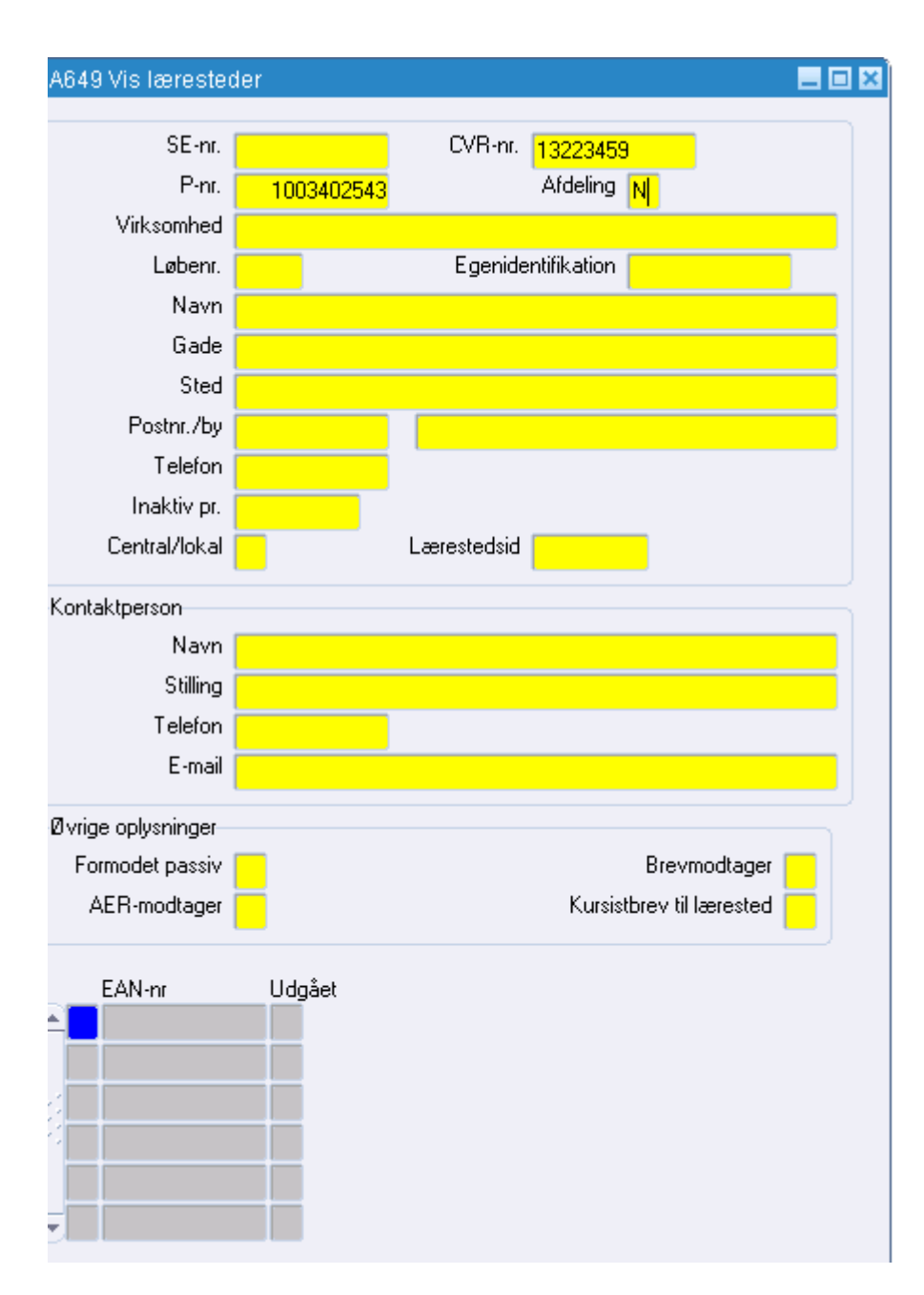

Tryk F 8 for at søge lærestedet frem:

| A649 Vis lærester                                   | der 📃 🗖 🔀                                          |  |
|-----------------------------------------------------|----------------------------------------------------|--|
| SE-nr.                                              | 13223459 CVB-nr. 13223459                          |  |
| P-nr.                                               | 1003402543 Afdeling N                              |  |
| Virksomhed                                          | Uni-C. Danmarks Edb-Center For Uddannelse Dg Forsk |  |
| > Løbenr.                                           | 1 Egenidentifikation 13223459001                   |  |
| Navn                                                | Uni-C. Danmarks it-center for uddannelse og forsik |  |
| Gade                                                | Vermundsgade 5                                     |  |
| Sted                                                |                                                    |  |
| Postnr./by                                          | 2100 København Ø                                   |  |
| Telefon                                             | 35878889                                           |  |
| Inaktiv pr.                                         |                                                    |  |
| Central/lokal                                       | C Lærestedsid 100497936                            |  |
| Kontaktperson                                       |                                                    |  |
| Navn                                                |                                                    |  |
| Stilling                                            |                                                    |  |
| Telefon                                             |                                                    |  |
| E-mail                                              |                                                    |  |
| Øvrige oplysninger                                  |                                                    |  |
| Formodet passiv                                     | N Brevmodtager L                                   |  |
| AER-modtager                                        | L Kursistbrev til lærested J                       |  |
| EAN-nr<br>57980000150<br>57980005534<br>57980005551 | Udgået<br>D05 N<br>484 N<br>198 N<br>198 1         |  |

Hvis du skal oprette en skolereservation er det Egenidentifikationen, som du skal bruge. I ovenstående eksempel er det dette nummer: 13223459001 du skal bruge for at få oprettet dine skolereservationer på ArbejdsCVR 13223459 Løbenr. 1, som svarer til P-nr. 1003402543.

Hvis du skal eftertilmelde en kursist direkte i EASY-A, hvis tilmeldingsfristen fx er overskredet er det samme princip du kan bruge. Her skal du bruge CVR-nr + Løbenr (der i dette tilfælde er 1).